# 对频使用手册

## 一. 对频参数

不同图传设备,如飞机、中继和 PAD 之间想要无线通信,需要一键对频参数,具体方案如下:

打开数据链助手一键对频参数界面,如图 2-1 所示

| 文件:                        |        |    | 浏览 |
|----------------------------|--------|----|----|
|                            |        | 导出 |    |
| 对频一                        | 致性参数导入 |    |    |
| 文件:                        |        |    | 浏览 |
|                            |        | 导入 |    |
|                            |        |    |    |
|                            |        |    |    |
|                            |        |    |    |
| mesh频<br>频率:               | 率      |    |    |
| mesh频<br>频率:<br>模式:        | 率      |    |    |
| mesh频<br>频率:<br>模式:<br>带宽: | 率      |    |    |

#### 图 2-1.一键对频参数界面

电脑网线直连任意一个设备,点击图 2-1 中对频一致性参数导出模块的浏览按
钮,选择对频文件在本机电脑的存放位置(可以选择桌面,方便查找),点击导出按钮。

电脑网线依次连接其余设备,点击图 2-1 中对频一致性参数导入模块的浏览按
钮,选择存放在本机电脑上的对频文件(以 MeshuniformityParam 开头),点击导入按

钮。

全部设备对频操作完成之后,重启所有设备。待设备全部上电后观察 PAD 上的
Mesh 节点图,若节点图中出现上述操作中的设备名称,一键对频操作成功。

二. 对频失败可能原因与解决方案

● 版本不一致,请升级基程序后再试。

原因排查:点击如图 2-2 所示的查询版本,观察各版本的显示情况。

| 🎄 基带参数                        | ❷ 一键对频 | ■ 高级             | 🗶 生产专用 🖪 |  |  |  |
|-------------------------------|--------|------------------|----------|--|--|--|
| Mesh IP地址(3568本地)<br>Mesh IP: |        |                  |          |  |  |  |
| _                             | 查询     | 写入               | 自动获取     |  |  |  |
| Mesh 对频                       |        | RK3568 #         | 版本       |  |  |  |
| 对频ID                          |        | app 版本           | ::       |  |  |  |
|                               |        | bsp 版本           | t:<br>   |  |  |  |
|                               |        | 1mg 成本<br>mesh版本 | •:<br>:• |  |  |  |
| 查询                            | 写入     | 查询版本             |          |  |  |  |
| Mesh 距离                       |        | Mesh SN          |          |  |  |  |
| 距离:                           |        | SN:              |          |  |  |  |
| 查询                            | 写入     | 查询               | 写入       |  |  |  |
| Mesh 名称                       |        | Mesh 功           | 率        |  |  |  |
| 名称:                           |        | 天线1:             | 天线2:     |  |  |  |
| 查询                            | 写入     | 查询               | 写入       |  |  |  |
| Mesh ip(基带                    | )      | Mesh 频:          | 率        |  |  |  |

图 2-2.查询版本

若四个版本均能查询到信息,请检查如图 2-2 所示的各个图传设备的 Mesh 版本 信息。

### RK3568 版本

app 版本: 3.1.14 bsp 版本: 3.0.3-rc.21 img 版本: 1.0.9 mesh版本: 2.11.2-rc13-M0056 查询版本

#### 图 2-2 版本查询信息

● 版本获取失败

出现版本获取失败时可能原因分为: Udp 端口被占用导致未收到回复消息、基带 程序未启动、图传升级后与基带未建立连接。

解决方案: 1.关闭电脑端一切与 Udp 端口有关程序,包括但不限于地面站软件、 网络调试助手、漫游调度站软件和漫游节点助手。重新打开数据链助手,查询版本。2. 若方案1未解决问题,重启图传,设备启动后再次查询版本。

若上述方案仍未解决问题,可能原因为图传设备基带故障,可以联系研发人员。